## Beschreibung:

# Zusätzliche ICA Session am ThinClient für Zugriff auf OSsecure Systeme mittels Internet Explorer ohne Benutzerwechsel.

Auf den SIA Citrix Servern der Sparkasse wird ein **Iokaler** Benutzer "baugleich" angelegt, bei dem das Kennwort nicht abläuft und einige Sicherheitseinstellungen und Optionen im Profil vergeben werden. Im Admin Tool der ThinClients (Scout-Konsole) wird eine zweite ICA-Session erstellt, die das jeweilige OSsecure-System (z.B. Tagestresor) im Internet Explorer bedient.

## Inhalt

| 1. | Anla  | ge eines neuen Benutzers                                                     | 2  |
|----|-------|------------------------------------------------------------------------------|----|
|    | 1.1   | Registerkarte Allgemein                                                      | 2  |
|    | 1.2   | Registerkarte Umgebung                                                       | 3  |
|    | 1.3   | Registerkarte Mitgliedschaft                                                 | 4  |
| 2. | Star  | skript anlegen und NTFS Berechtigungen vergeben                              | 5  |
| 2  | 2.1   | Startskript anlegen                                                          | 5  |
| 2  | 2.2   | NTFS Berechtigung für Internet Explorer vergeben                             | 5  |
| 3. | RDP   | Terminaldienste konfigurieren                                                | 6  |
| 3  | 3.1   | Berechtigung für den RDP Dienst vergeben und den "biometrie" User hinzufügen | 6  |
|    | 3.1.1 | Registerkarte Berechtigungen                                                 | 6  |
| 3  | 3.2   | RDP Anmeldung am Server erlauben                                             | 7  |
|    | 3.2.1 | Registerkarte Citrix Einstellungen                                           | 7  |
| 4. | Prof  | ileinstellungen für den lokalen "biometrie" User                             | 7  |
| 4  | 4.1   | Bildschirmschoner ausschalten                                                | 7  |
| 4  | 4.2   | Internet Explorer Proxy ausschalten                                          | 8  |
| 4  | 4.3   | Internet Explorer Startseite festlegen                                       | 8  |
| 5. | ICA   | Terminaldienste konfigurieren                                                | 9  |
| Ę  | 5.1   | Berechtigung für den ICA Dienst vergeben und den "biometrie" User hinzufügen | 9  |
|    | 5.1.1 | Registerkarte Berechtigungen                                                 | 9  |
| Ę  | 5.2   | ICA ThinClient Anmeldung für den User "biometrie" am SIA Server erlauben     | 10 |
|    | 5.2.1 | Registerkarte ICA-Einstellungen                                              | 10 |
| 6. | Tasł  | manager über Richtlinie für den "biometrie" User deaktivieren                | 10 |
| 7. | Anw   | endung (OSsecure - Biometrie) in der Scout Console je GS erstellen           | 11 |
| 8. | Anla  | ge Fehlermeldung                                                             | 12 |
| 9. | Ums   | chalten der ICA-Sessions am Thinclient                                       | 12 |

## 1. Anlage eines neuen Benutzers

Anlage eines lokalen Benutzers auf den SIA Citrix Servern mit folgenden Eigenschaften.

#### Benutzername: *biometrie*

#### Kennwort: xxxxxxx

Computerverwaltung ► System ► Lokale Benutzer ► Eigenschaften (des Users "biometrie") ►

## 1.1 Registerkarte Allgemein

| E Computerverwaltung       |                     |                              |              |              |                   |                                |
|----------------------------|---------------------|------------------------------|--------------|--------------|-------------------|--------------------------------|
| 📃 Datei Aktion Ansicht     | Eenster <u>?</u>    |                              |              |              |                   | _ 8 ×                          |
| ⇐ ⇒ 🗈 💽 🗙 😭                | 8 8 0               |                              |              |              |                   | ÷.                             |
| Computerverwaltung (Lokal) | Nar                 | ne                           | Vollständig  | ger Name     | Besch             | reibung                        |
| 🖻 🌇 System                 | <b>1</b>            | ALF                          |              |              | Vorde             | finiertes Konto für Gastzugrif |
| Ereignisanzeige            |                     | biometrie                    | biometrie    |              |                   |                                |
| E Kale Benutzer und        | Gruppe              | Ctx_ConfigMgr                | Ctx_Confi    | gMgr<br>ucer |                   |                                |
| Benutzer                   |                     | ctx_cpsvcaser<br>ctx_cpuuser | ctx couus    | er           |                   |                                |
| Gruppe Eigenso             | haften von          | biometrie                    | AAAA SISMAA  | 100)<br>     | U.                | ? 🗙 s Konto für die Verwal     |
| Geräte-Mar                 | mataiibaruw         | obuna I T                    | orminaldian  | stoprofil    | Finuäblen         | ito für Hilfe- und Supp        |
| 🖃 🎦 Datenspeicher 🛛 🗛      | emein M             | italiedschaft                | Profil       | Umaebuna     |                   | en                             |
| 🕀 🔐 Wechselme              | _                   |                              |              |              | I energy          |                                |
|                            | 🖗 biometr           | ie                           |              |              |                   |                                |
| 🕀 🎲 Dienste und An         | 9                   |                              |              |              |                   |                                |
|                            |                     |                              |              |              |                   |                                |
| <u>⊻</u> oli:              | ständiger Nam       | ie: biometrie                |              |              |                   |                                |
| Bes                        | chreibung:          |                              |              |              |                   |                                |
| Г                          | Benutzer mus        | s Kennwort bei d             | ler nächsten | Anmeldung är | ndem              |                                |
|                            | Benutzer kann       | n Kennwort <u>n</u> icht     | ändern       |              |                   |                                |
|                            | Kennwort läuf       | t nie ab                     |              |              |                   |                                |
|                            | Konto ist deak      | tiviert                      |              |              |                   |                                |
|                            | –<br>Konto ist aesp | ent                          |              |              |                   |                                |
| And a                      |                     |                              |              |              |                   |                                |
|                            |                     |                              |              |              |                   |                                |
|                            |                     |                              |              |              |                   |                                |
|                            |                     |                              |              |              |                   |                                |
|                            |                     |                              |              |              |                   |                                |
|                            |                     |                              |              |              |                   |                                |
|                            |                     |                              | ОК           | Abbrechen    | 0 <u>b</u> ernehr | men                            |
|                            |                     |                              |              | 2            | 13.1              |                                |

## 1.2 Registerkarte Umgebung

| 💻 Computerverwaltung           |                             |                                        |                | _ 🗆 ×                     |
|--------------------------------|-----------------------------|----------------------------------------|----------------|---------------------------|
| 📃 Datei Aktion Ansicht Eenstei | r <u>2</u>                  |                                        |                | _ 8 ×                     |
| ← → 🗈 🖬 🗙 📽 😫 🖆                | ያ ⊡                         |                                        |                |                           |
| 🗐 Computerverwaltung (Lokal)   | Name                        | Vollständiger Name                     | Beschreib      | ung                       |
| 🖹 🛱 🎇 System                   |                             |                                        | Vordefinie     | rtes Konto für Gastzugrif |
|                                | biometrie                   | biometrie                              |                |                           |
| E Freigegebene Ordner          | Ctx_ConfigMgr               | Ctx_ConfigMgr                          |                |                           |
|                                | ttx_cpsvcuser               | ctx_cpsvcuser                          |                |                           |
|                                | A Ctx cpuuser               | ctx cpuuser                            | 2 .            |                           |
| Eigenscharter                  | i von biometrie             |                                        |                | to für Hilfe- und Suppr   |
| Geräte-Mar Remoteut            | perwachung                  | Terminaldiensteprofil                  | Einwählen      |                           |
| Datenspeicher Allgemein        | Mitgliedschaft              | Profil Umgebung                        | Sitzungen      | ļ                         |
| 🔐 Defragmen I Sie können       | die Startumgebung fü        | ir die Terminaldienste konfiqu         | urieren. Diese |                           |
| 🛛 🔚 Datenträge Einstellunge    | in setzen die Clienteir     | nstellungen außer Kraft. 🦷             |                |                           |
| 🗄 😼 Dienste und An             | starten                     |                                        |                |                           |
|                                |                             |                                        |                |                           |
|                                | ndes Programm beim          | Anmelden starten:                      |                |                           |
| Progra                         | ะกาก:                       |                                        |                |                           |
|                                |                             |                                        |                |                           |
| Starte                         | n in:                       |                                        |                |                           |
|                                |                             |                                        |                |                           |
| /                              |                             |                                        | -              |                           |
|                                |                             |                                        | 12             |                           |
|                                | te                          |                                        |                |                           |
| 🗖 Beim                         | Anmelden Verbindun          | g zu Clientjaufwerken herstel          | llen           |                           |
| 🗖 Beim                         | An nelden Verbindun         | g zu Client <u>d</u> ruckern herstelle | n              |                           |
| 🗖 Stand                        | da dmäßig den <u>H</u> aupt | drucker des Clients verwend            | len            |                           |
|                                |                             |                                        |                |                           |
|                                |                             |                                        |                |                           |
|                                |                             |                                        |                |                           |
| -                              |                             |                                        | Ē.             | 4                         |
|                                |                             | OK Abbrechen                           | Ubernehmen     |                           |
| 1 m                            |                             |                                        |                |                           |

#### 1.3 Registerkarte Mitgliedschaft

User "biometrie" muss für ICA Anmeldung Mitglied der Gruppe Remotedesktopbenutzer sein, ansonsten wird er beim Anmeldevorgang mit Fehlermeldung abgewiesen.

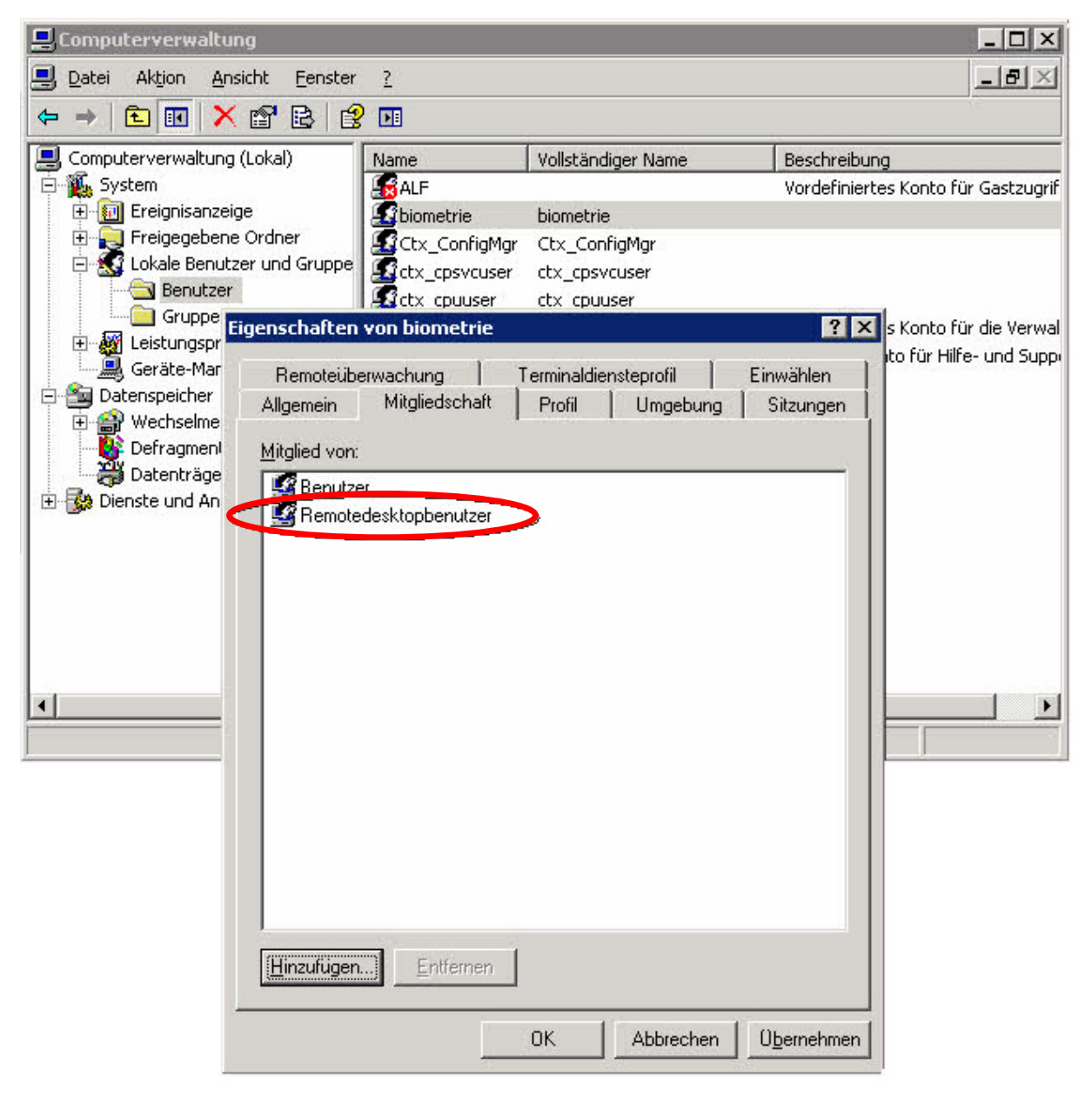

## 2. Startskript anlegen und NTFS Berechtigungen vergeben

Erstellen Sie Sie im Programmverzeichnis einen Ordner "Biometrie". Die Verzeichnisrechte müssen für diesen Ordner nicht angepasst werden.

#### 2.1 Startskript anlegen

Erstellen Sie ein Startskript oder legen Sie die fertige und dieser Beschreibung beigefügte Datei "start.cmd" in dem erstellen Ordner ab.

| 🞑 C:\Programme\Biometrie           |                 |            |       |                       | _ 🗆 🗙            |
|------------------------------------|-----------------|------------|-------|-----------------------|------------------|
| Datei Bearbeiten Ansicht Eavoriten | E <u>x</u> tras | s <u>2</u> |       |                       | 1                |
| 🔇 Zurück 🔹 🕥 🕣 🍠 🔎 Suchen 🥫        | ) Ordne         | er   🖽 🕶   |       |                       |                  |
| Adresse 🛅 C:\Programme\Biometrie   |                 |            |       |                       | 💌 📄 Wechseln zu  |
| Ordner                             | x               | Name 🔺     | Größe | Тур                   | Geändert am      |
| <ul> <li></li></ul>                |                 | start.cmd  | 1 KB  | Windows-Befehlsskript | 24.05.2011 16:01 |

Inhalt der "start.cmd":

```
1 @echo off
2 rem Wird von einer Scout ICA Session aufgerufen
3 rem OSsecure IE Zugriff
4 "c:\programme\internet explorer\iexplore.exe" -k -nohome "%1"
5 exit
```

Der Internetexplorer wird mit dem Parameter (-k) im Kiosk-Mode (Vollbild) und mit dem Parameter (-nohome) ohne Startseite (weiße Seite) gestartet.

| Datei Bearbeiten Ansicht Ea                                                                                                    | voriten Extras ?                                                                                                    |                                                                                                    |                                                                                                    |
|----------------------------------------------------------------------------------------------------|----------------------------------------------------------------------------------------------------|----------------------------------------------------------------------------------------------------|----------------------------------------------------------------------------------------------------|
| 🗅 Zurück 🔹 🍙 👻 🎲 🛛 🔎 Suc                                                                                                    |                                                                                                    |                                                                                                    |                                                                                                    |
| dresse 🗁 C:\Programme                                                                                                    |                                                                                                    |                                                                                                    | 💌 🔁 Wechs                                                                                                    |
| Ordner                                                                                                    | × Name *                                                                                                    | Größe Typ                                                                                                    | Geändert am                                                                                                    |
| <ul> <li></li></ul>                                                                                                    | Actuate7                                                                                                    | Dateiordn<br>Dateiordn<br>Dateiordn                                                                                                    | er 16.01.2008 11:33<br>er 15.03.2011 23:54<br>er 07.07.2008 21:52                                                                                                    |
|                                                                                                    | ng Citrix                                                                                                    | Ing Eigenschaften von Internet Explor<br>Allgemein Freigabe Sicherheit Ar<br><u>G</u> ruppen- oder Benutzernamen:                                                                                                    | er 🤋 🕅                                                                                                    |
| <ul> <li>Borland</li> <li>Broadcom</li> <li>Citrix</li> <li>Common Files</li> <li>ComPlus Applicatio</li> <li>CSI</li> <li>DDMI Agent</li> </ul>                                                                                                    | Ins                                                                                                    | ions Side Administratoren (SIA Citrix Server)<br>ions Side T311125-IntExpl (V998DPV1)<br>Sig SYSTEM                                                                                                    | er\Administratoren)<br>metrie)<br>eT311125-IntExpl)                                                                                                    |
| <ul> <li>delage32</li> <li>Eldo5</li> <li>Eraser</li> <li>Finanzportal24</li> <li>FirefoxPortable</li> <li>FULStTab</li> <li>Gemeinsame Date</li> <li>Hyperwave</li> <li>IAS</li> <li>IBM</li> <li>InstallShield Instal</li> <li>Internet Explorer</li> <li>IZArc</li> </ul> | en Eraser<br>Finanzportal24<br>FirefoxPortable<br>FULStTab<br>Gemeinsame Dat<br>Hyperwave<br>IAS<br>InstallShield Inst<br>InstallShield Inst<br>Internet Explore<br>IZArc<br>Java<br>Lexmark | H           Berechtigungen für biometrie           eien         Vollzugriff           Ändern         Lesen, Ausführen           Ordnerinhalt auflisten         Lesen           allatior         Lesen           r         Schreiben           Klicken Sie auf "Erweitert", um spezi           Berechtigungen oder erweiterte Einstanzuzeigen. | nzufügen           Entfernen         Zulassen       Verweigern         U       U         U       U |

#### 2.2 NTFS Berechtigung für Internet Explorer vergeben (Eigenschaften ► Sicherheit)

## 3. RDP Terminaldienste konfigurieren

Für die Einstellung des Userprofiles muss der RDP Terminaldienst konfiguriert werden. Die "Management-Konsole", bzw. die "Terminaldientekonfiguration\Verbindungen" wird an den SIA Servern per Kommandozeilenaufruf über "**tscc.msc**" gestartet.

#### 3.1 Berechtigung für den RDP Dienst vergeben und den "biometrie" User hinzufügen

tscc.msc ► Verbindungen ► RDP ► Eigenschaften ►

## 3.1.1 Registerkarte Berechtigungen

| 🚔 tscc - [Terminaldienstekonfigura | tion\¥erbindu | ngen]                            |                              |             |               | _ 🗆 🗵 |
|------------------------------------|---------------|----------------------------------|------------------------------|-------------|---------------|-------|
| Datei Aktion Ansicht ?             |               |                                  |                              |             |               |       |
| ← → 🖻 🖬 🗙 📽 😫 🔮                    |               |                                  |                              |             |               |       |
| 🙀 Terminaldienstekonfiguration     | Verbindung    | Übertragung                      | Тур                          | Kommentar   | Î.            |       |
| Verbindungen                       | ICA-tcp       | tcp                              | Citrix ICA 3.0               |             | _             |       |
| E Servereinstellungen              | RDP-Tcp       | tcp                              | Microsoft RDP 5.2            |             |               |       |
|                                    | Eigen         | schaften von R                   | DP-Tcp                       |             | ŶX            |       |
|                                    |               | Umgebung                         | Remoteüberwachung            | Client      | einstellungen |       |
|                                    |               | Allgemein                        | Anmeldeeinstellung           | gen         | Sitzungen     |       |
|                                    |               | Netzwerkadapter                  | Berechtigungen               | Citrix      | Einstellungen |       |
|                                    | G             | ruppen- oder Benu                |                              |             |               |       |
|                                    |               | 😰 Administratorer                | I (SIA Citrix Server VAdmini | istratoren) |               |       |
|                                    |               | 😰 biometrie (SIA)                | Citrix Server\biometrie)     |             |               |       |
|                                    |               | 🕫 LOKALER DIE                    | NST                          |             |               |       |
|                                    |               | 🕵 NETZWERKD                      | IENST                        |             |               |       |
|                                    |               | 🕵 SYSTEM                         |                              |             |               |       |
|                                    |               |                                  |                              |             |               |       |
|                                    |               |                                  |                              |             |               |       |
|                                    |               |                                  | E                            | linzufügen  | Entfernen     |       |
|                                    |               | و میر                            |                              |             | Variation     |       |
|                                    | B             | erechtigungen für t              | piometrie                    | Zulasser    |               |       |
|                                    |               | Vollzugriff                      |                              |             |               |       |
|                                    |               | Benutzerzugriff                  |                              |             |               |       |
|                                    |               | Gastzugriff<br>Specialle Percekt | 2110-200                     |             |               |       |
|                                    |               | opozielie Delecht                | gangett                      |             |               |       |
| Beamtenver                         | sorgung       |                                  |                              |             |               |       |
| 🗁 Biometrie                        |               |                                  |                              |             |               |       |
| 🕀 🛅 Borland                        |               |                                  |                              |             |               |       |
|                                    | KI            | icken Sie auf "Erw               | eitert", um spezielle        |             |               |       |
|                                    | ie<br>Bi      | erechtigungen ode<br>nzuzeigen.  | r erweiterte Einstellungen   |             |               |       |

#### 3.2 RDP Anmeldung am Server erlauben

Die RDP Anmeldung muss am Server erlaubt werden, ansonsten kann sich der "biometrie" User zur Einstellung seines Anwenderprofiles nicht anmelden. Nach Einstellung der Profiloptionen, sollte Haken wieder gesetzt werden.

#### 3.2.1 Registerkarte Citrix Einstellungen

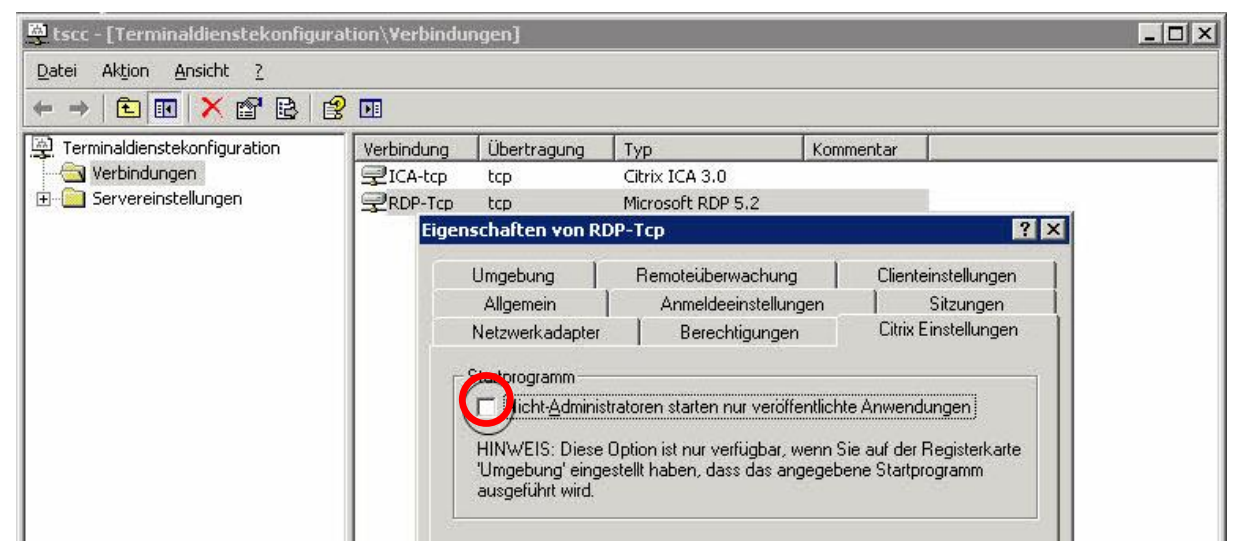

## 4. Profileinstellungen für den lokalen "biometrie" User

Anmeldung lokal am Server mit dem User "biometrie" über die Konsole und den Befehl "mstsc /v: *IP-ADRESSE*" (IP-Adresse des jeweiligen SIA Servers) durchführen.

#### 4.1 Bildschirmschoner ausschalten

Der User "biometrie" bleibt immer angemeldet, verfällt nicht in den Bildschirmschoner und wird auch nicht von einem GPO (Gruppenrichtlinienobjekt) überschrieben.

|                     |                    | -               |
|---------------------|--------------------|-----------------|
| Jesigns   Desktop   |                    | gen             |
| Bildschirmschon     |                    |                 |
| (Kein)<br>Wartezeit | Einstellungen Vors | chau<br>vierung |
|                     |                    |                 |
|                     |                    |                 |

#### 4.2 Internet Explorer Proxy ausschalten

Der Proxy des Internet Explorers muss abgeschaltet werden, ansonsten hat der User "biometrie" kein Browserzugriff auf die lokalen Adressen (IP-Adresse oder Hostname) der OSsecure-Systeme (Tagestresor, Schleuse, Schlösser).

Internet Explorer ► Extras ► Internet Optionen ► Verbindungen ► LAN Einstellungen

| rnetoptionen                                                                                                    | ? ×                                                                                                    |
|----------------------------------------------------------------------------------------------------|----------------------------------------------------------------------------------------------------|
|                                                                                                    | AN-Einstellungen                                                                                                    |
| Verbindungen III Sichen III<br>Verbindungen IIII<br>Klicken Sie auf "Einri<br>Internetverbindung<br>Einstellungen für VPN- und W | Automatische Konfiguration         Die automatische Konfiguration kann die manuellen Einstellungen         überlagern. Deaktivieren Sie sie, um die Verwendung der manuellen         Einstellungen zu garantieren.         Automatische Suche der Einstellungen         Automatisches Konfigurationsskript verwenden         Adresse |
| Klicken Sie auf "Einstellunge<br>Proxyserver für die Verbindi                                                                    | Proxyserver<br>Proxyserver für LAN verwenden (diese Einstellungen gelten nicht<br>für VPN- oder Wählverbindungen)<br>Adresse: localhost Port: 1234 Erweitert.<br>Proxyserver für lokale Adressen umgehen                                                                                                    |
| C Nur wählen, wenn keine<br>C Immer Standardverbind                                                                              | OK Abbreche                                                                                                    |
| Aktueller Standard: Keine                                                                                                    | Als Standard                                                                                                    |
| LAN-Einstellungen                                                                                                    |                                                                                                    |
| Die LAN-Einstellungen gelten n                                                                                                   | nicht für LAN-Einstellungen                                                                                                    |

#### 4.3 Internet Explorer Startseite festlegen

Beim Aufruf der "start.cmd" (siehe Punkt 7) wird die Startseite der Tagestresore mitgegeben. Falls ein Anwender in der ICA Session am ThinClient die Tastenkombination <Alt> <Pos1> drückt, erhält er die "about:blank" Seite. Mit rechter Maustaste kann er wieder zurück navigieren bzw. den Browser mit <Alt> <F4> schließen um sich komplett neu an der ICA Session anzumelden.

<u>Achtung</u>: Nach Fertigstellung der Profileigenschaften, sollte die RDP Anmeldung wieder entzogen werden.

## 5. ICA Terminaldienste konfigurieren

Für die Einstellung des Userprofiles muss der ICA Terminaldienst konfiguriert werden (wird vom ThinClient verwendet). Die "Management-Konsole", bzw. die

"Terminaldientekonfiguration\Verbindungen" wird an den SIA Servern per Kommandozeilenaufruf über "**tscc.msc**" gestartet.

#### 5.1 Berechtigung für den ICA Dienst vergeben und den "biometrie" User hinzufügen

tscc.msc ► Verbindungen ► RDP ► Eigenschaften ►

## 5.1.1 Registerkarte Berechtigungen

| tscc - [Terminaldienstekonfigu                          | ation\Verbind   | lungen]              |                           |               |                   | _ 0 |
|---------------------------------------------------------|-----------------|----------------------|---------------------------|---------------|-------------------|-----|
| <u> 2</u> atei Ak <u>t</u> ion <u>A</u> nsicht <u>?</u> |                 |                      |                           |               |                   |     |
| - →   🖻 🔟 🗡 📽 😫   (                                     | § 🖪             |                      |                           |               |                   |     |
| 🖞 Terminaldienstekonfigurati                            | Verbindung      | Übertragung          | Тур                       | Kommentar     |                   |     |
|                                                         | ☐ ICA-tcp       | tcp                  | Citrix ICA 3.0            |               |                   |     |
| ⊡                                                       | RDP-Tcp         | tcp                  | Microsoft RDP 5.2         |               |                   |     |
|                                                         | Eige            | enschaften von IC    | A-tcp                     |               | ? ×               |     |
|                                                         |                 | Umgebung             | Remoteüberwachung         | Clier         | nteinstellungen   |     |
|                                                         |                 | Allgemein            | Anmeldeeinstellun         | gen           | Sitzungen         |     |
|                                                         |                 | Netzwerkadapter      | Berechtigunger            | n ICA         | -Einstellungen    |     |
|                                                         |                 | Gruppen- oder Benu   | Izernamen:                |               |                   |     |
|                                                         |                 | Administratorov      | ( CIA Citrix Convort Adm  | inistratoron) |                   |     |
|                                                         |                 | C biometrie (SIA     | Citrix Server biometrie)  | riisuatorerij |                   |     |
|                                                         |                 |                      | (SIA Citrix Server\ob. c  | reveueer      |                   |     |
|                                                         |                 |                      | NST                       | psycusery     |                   |     |
|                                                         |                 |                      | IENST                     |               |                   |     |
|                                                         |                 | Remotedeskto         | obenutzer (SIA Citrix Ser | vertRemoted   | esktophenu        |     |
|                                                         |                 | 5 S-2-6-1-32065      | 7503-184784221830836      | 1042          | and a             |     |
|                                                         |                 |                      |                           |               |                   |     |
|                                                         |                 |                      |                           |               |                   |     |
|                                                         |                 |                      | Ŀ                         | linzufügen    | <u>E</u> ntfernen |     |
|                                                         | 100             | Berechtigungen für t | iometrie                  | Zulassen      | Verweigern        |     |
|                                                         |                 | Vollaugriff          |                           |               |                   |     |
|                                                         |                 | Reputzerzugriff      |                           |               |                   |     |
|                                                         |                 | Gastzugriff          |                           |               | H                 |     |
|                                                         | - Aller - Aller |                      |                           |               |                   |     |

#### 5.2 ICA ThinClient Anmeldung für den User "biometrie" am SIA Server erlauben

#### 5.2.1 Registerkarte ICA-Einstellungen

| Terminaldienstekonfiguration | Verbinduna | Übertragung                                                                                                    | Тур                                                                                                    | Kommentar                                                                                                    |                                                                                                   |
|------------------------------|------------|----------------------------------------------------------------------------------------------------|----------------------------------------------------------------------------------------------------|----------------------------------------------------------------------------------------------------|---------------------------------------------------------------------------------------------------|
| Verbindungen                 | PICA-tcp   | tcp                                                                                                    | Citrix ICA 3.0                                                                                                    |                                                                                                    |                                                                                                   |
| Servereinstellungen          | RDP-Tcp    | tcp                                                                                                    | Microsoft RDP 5.2                                                                                                    |                                                                                                    |                                                                                                   |
|                              | Eiger      | nschaften von IC                                                                                                    | A-tcp                                                                                                    |                                                                                                    | ? ×                                                                                               |
|                              |            | Umgebung                                                                                                    | Remoteüberwachung                                                                                                    | Clier                                                                                                    | nteinstellungen                                                                                   |
|                              |            | Allgemein                                                                                                    | Anmeldeeinstellung                                                                                                    | ien                                                                                                    | Sitzungen                                                                                         |
|                              | 1200       | Netzwerkadapter                                                                                                    | Berechtigunger                                                                                                    | IC4                                                                                                    | A-Einstellungen                                                                                   |
|                              |            | Gering<br>Bei dieser Einstellu<br>Waveform-Daten v<br>komprimiert. Diese<br>abgespielte Tonqu<br>die Zentraleinheit u<br>die geringere Dater<br>Bandbreite. | ng werden die an den Clier<br>or der Übermittlung auf en<br>Komprimierung bewirkt, da<br>altät wesentlich schlechter<br>nd die Vorteile ähneln den<br>nrate ermöglicht jedoch Ve<br>ollte für alle Verbindungen | t gesendeten<br>Maximum vor<br>ss die auf dem<br>ist. Die Anfore<br>en der Einstelli<br>bindungen mit<br>mit niedriger B | eispiel<br>116 KB/Sek.<br>Clientgerät<br>derungen an<br>ung 'Mittel';<br>t geringer<br>andbreite, |
|                              |            | einschließlich aller                                                                                                    | Modemverbindungen, ben                                                                                                    | utzt werden.                                                                                                    |                                                                                                   |
|                              | -          | Clientdruckeroption                                                                                                    | Modemverbindungen, beni                                                                                                    | utzt werden.                                                                                                    |                                                                                                   |
|                              |            | clientdruckeroption                                                                                                    | Modemverbindungen, ben<br>n<br>ig wird nur der Hauptdruck                                                                                                    | utzt werden.<br>er des Clients                                                                                           | verbunden                                                                                         |
|                              |            | Clientdruckeroption                                                                                                    | Modemverbindungen, ben<br>n<br>ig wird nur der Hauptdruck                                                                                                    | utzt werden.<br>er des Clients                                                                                           | verbunden                                                                                         |

## 6. Taskmanager über Richtlinie für den "biometrie" User deaktivieren

Um den Taskmanager für den User "biometrie" zu deaktivieren, benötigt dieser <u>temporäre</u> Adminrechte.

- Kommandozeilenaufruf an BEIDEN SIA Servern über regedt32.
- Schlüssel "System" unter folgenden Pfad anlegen.

HKEY\_CURRENT\_USER\Software\Microsoft\Windows\CurrentVersion\Policies\System

DWORD-Wert mit dem Namen DisableTaskMgr neu erstellen. DWORD-Wert mit dem Namen DisableLockWorkstation neu erstellen. DWORD-Wert mit dem Namen DisableChangePassword neu erstellen.

Der Wert 1 sperrt die Funktion Der Wert 0 oder ein Löschen des jeweiligen Eintrags gibt die Funktion wieder frei.

## 7. Anwendung (Biometrie) in der Scout Console je GS erstellen

- Anlage einer neuen OE unter .../OSP\_Kasse/Dr\_C1\_Cherry mit dem Namen "Biometrie GS xxx"
- Anlage einer neuen Anwendung unterhalb der Biometrie-OE mit dem Namen "OSsecure GS xxx" und folgenden Eigenschaften:
  - o Server: IP-Adresse 1 (Citrix SIA Server 1) oder IP-Adresse 2 (Citrix SIA Server 1)
  - Anwendung: c:\programme\biometrie\start.cmd 6.152.xxx.11 (Tagestresor Beispiel)
  - Domäne: "Hostname 1" (Citrix SIA Server 1) bzw. "Hostname 2" (Citrix SIA Server 2)

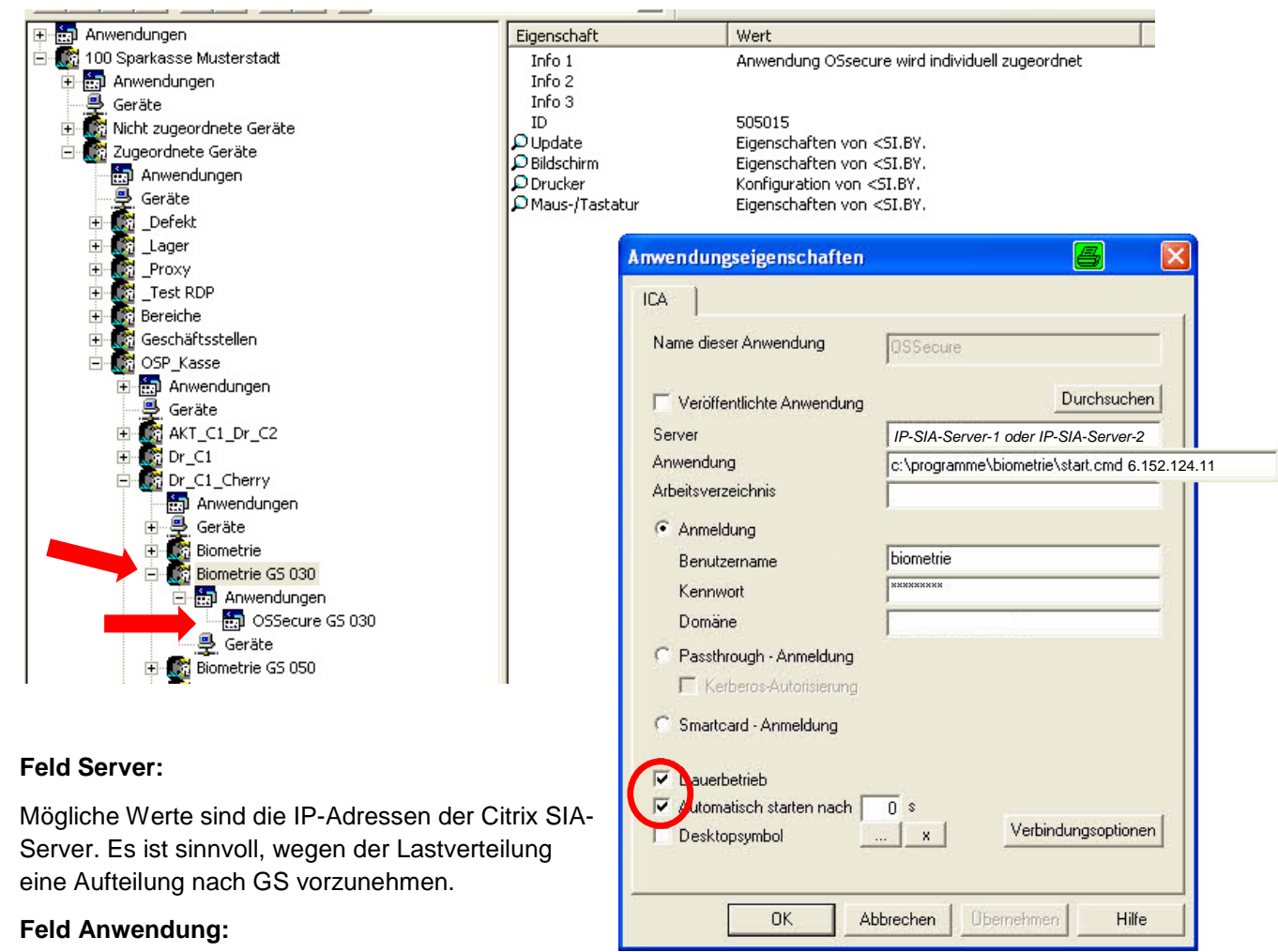

## Der "start.cmd" wird die jeweilige IP-Adresse oder der Hostname des OSsecure-Gerätes (z.B. Tagestresor) mitgegeben. In diesem Beispiel *6.152.124.11*

#### Feld Domäne:

Mögliche Werte sind die Hostnamen der Citrix SIA-Server. Hier sollte der Hostname der jeweiligen Maschine stehen, welche unter "Feld Server" eingetragen wurde ("ping –a *IP-SIA-Server"* würde als Resultat die Namensauflösung (Host-SIA-Server) bringen).

Bei "Dauerbetrieb" und "Automatisch starten" bitte Haken setzen, damit sich die ICA Session automatisch wieder startet, wenn der User z.B. den Internet Explorer mit <Alt> <F4> beendet.

In den Verbindungsoptionen sind keine weiteren Einstellungen notwendig, da wir nicht auf veröffentlichte Anwendungen von Citrix zugreifen wollen.

## Anschließend den Kassen-ThinClient der Biometrie-GS in "Geräte" verschieben!

## 8. Anlage Fehlermeldung

Wenn sich der Benutzer "biometrie" nicht in der Gruppe Remotedesktopbenutzer befindet, bzw. der Haken in der RDP Terminaldienstekonfiguration (tscc.msc) bei "Nicht-Administratoren starten nur veröffentlichte Anwendungen" gesetzt ist, dann kann sich der Benutzer nicht anmelden und wird beim Anmeldevorgang mit folgenden Fehlermeldungen abgewiesen (siehe Punkt 3).

| Anmelde  | rneldung                                                                                                    |
|----------|----------------------------------------------------------------------------------------------------|
| <u>.</u> | Sie müssen über die Zugriffsberechtigung für Terminalserverbenutzer auf diesem Computer verfügen, um sich remote anmelden zu können. Standardmäßig verfügen Mitglieder der Gruppe "Remotedesktopbenutzer" ober diese<br>Berechtigung. Wenn Sie kein Mitglied der Gruppe "Remotedesktopbenutzer" oder einer anderen Gruppe, die über diese Berechtigung verfügt, sind bzw. wenn die Gruppe "Remotedesktopbenutzer" nicht über diese Berechtigung<br>verfügt, muss Ihnen die entsprechende Berechtigung manuell zugewiesen werden. |
|          | ск                                                                                                    |
|          | Yerbindungsfehler 🛛                                                                                                    |
|          | Dieser Desktop steht derzeit nur Administratoren zur Verfügung. Wenden Sie sich an Ihren Administrator, um sicherzustellen, dass die richtigen Optionen für Ihre Clientverbindung eingestellt wurden.                                                                                                    |
|          |                                                                                                    |

## 9. Umschalten der ICA-Sessions am Thinclient

Tastenkombination: <Strg> + <Alt> + <Cursorpfeile> (nach oben oder nach unten)

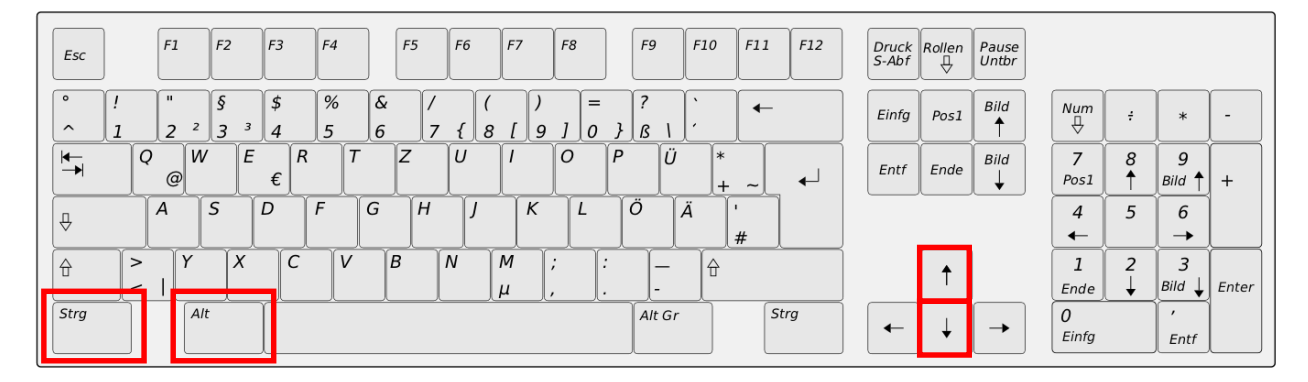